# Лабораторна робота №4

# Nagios 4.X. Налаштування пасивного моніторингу Windows сервера на базі NSClient++.

**Мета**: формування навичок налаштування пасивного моніторингу серверів Windows у системі Nagios 4.х за допомогою агента NSClient++, а також конфігурації груп хостів для впорядкування моніторингу в багатосерверному середовищі.

Інструменти: гіпервізор VirtualBox, модель комп'ютерної мережі.

# Теоретичні відомості

На рис.3.1. наведена модель комп'ютерної мережі, побудована під час виконання попередніх лабораторних робіт. Крім того, до сервера Serv-G-N-2 налаштовано SSH доступ через NAT Network для VirtualBox Host.

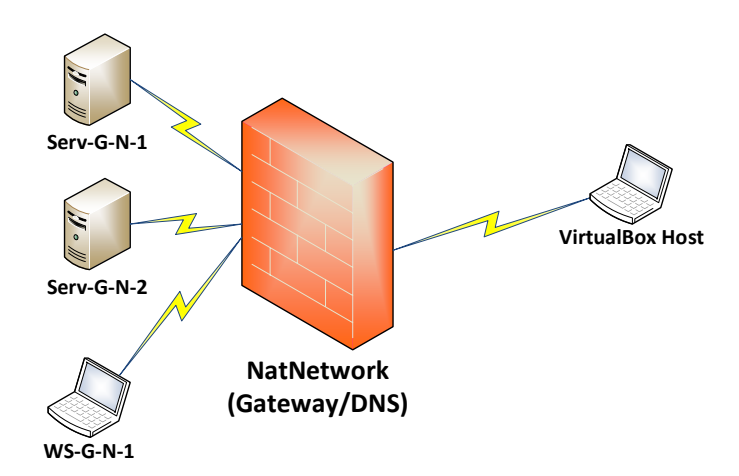

Рис. 4.1. Топологія мережі

На сервері Serv-G-N-2 розгорнуто систему моніторингу на базі Nagios 4.X. Ми підключилися з робочої станції WS-G-N-1 до системи моніторингу по протоколу НТТР під користувачем Nagios:

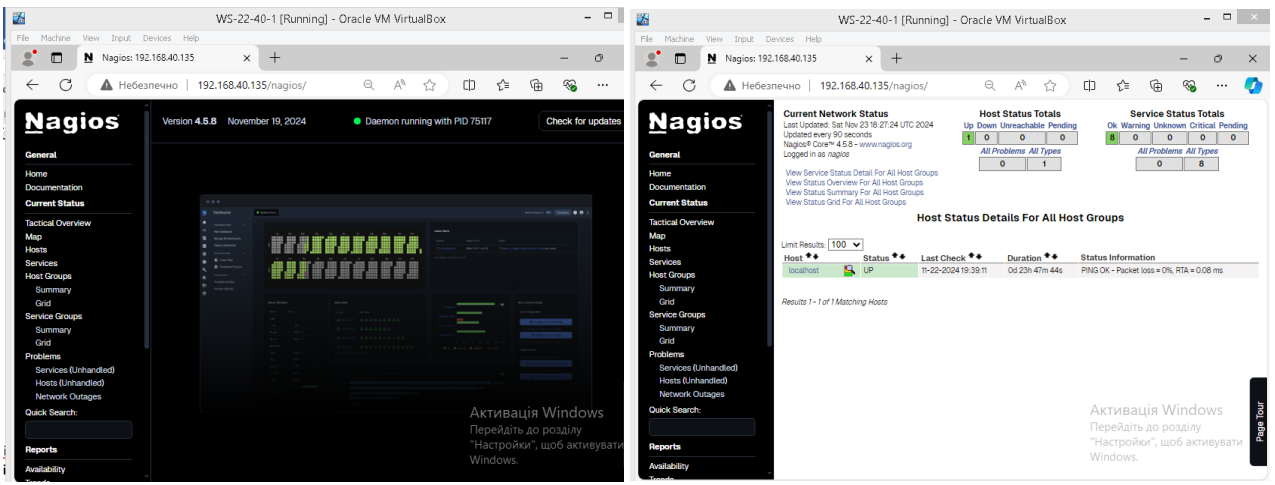

Рис. 4.2. Підключення до Nagios з робочої станції WS-22-40-1. Меню Home ma Hosts Налаштуємо HTTP доступ через NAT Network для VirtualBox Host.

У більшості випадків пошук адреси для підключення та перевірка «вільних» портів виконується за алгоритмом, що ми використали у одній з попередніх робіт. На VirtualBox Host виконуємо: *ipconfig /all | Select-String -Context 0,10 "VirtualBox Host-Only Ethernet Adapter"*  netstat -an | findstr "Знайдена IP-адреса"

| PS | C:\Users\C⊤enau> ipconfig /a                                                                                                    | 11 { Select-String -Context 0.10 "VirtualBox Host-Only Ethernet Adapter"                                                                                                    |
|----|----------------------------------------------------------------------------------------------------|----------------------------------------------------------------------------------------------------|
| >  | Описание<br>Чизический адрес<br>DHCP включен<br>Aвтонастройка включена.<br>IPv4-адрес<br>Маска подсети<br>Маска подсети<br>Каска подсети<br>Маска подсети<br>NetBios через TCP/IP                                                                                   | : VirtualBox Host-Only Ethernet Adapter<br>: 0A-00-27-00-00-40<br>: Нет<br>: Ла<br>: 192.168.22.129(Основной)<br>: 255.255.192<br>: 192.168.56.1(Основной)<br>: 255.255.0<br>: BKлючен |
| PS | C:\Users\Crenam> netstat -an<br>CP 192.168.22.129:139<br>CP 192.168.22.129:2200<br>CP 192.168.22.129:2200<br>CP 192.168.22.129:2200<br>DP 192.168.22.129:137<br>DP 192.168.22.129:138<br>DP 192.168.22.129:138<br>DP 192.168.22.129:1900<br>DP 192.168.22.129:14900 | ; findstr "192.168.22.129"<br>U.U.D.U:0<br>U.U.D.U:0<br>U.O.D.U:0<br>ISTENING<br>192.168.22.129:52470<br>ISTABLISHED<br>*2*<br>*2*<br>*2*<br>*2*<br>*2*<br>*2*<br>*2*<br>*2*           |

Рис. 4.3. Визначення на хосту VirtualBox Host IP та «вільних» портів

Адреса 192.168.22.129 VirtualBox Host не використовує порт 80. Це спрощує задачу і для підключення через NAT Network до системи моніторингу використовуємо той же 80 порт. На рис. 4.4 показане таке налаштування NAT Network та підключення до серверу Serv-G-N-2 по HTTP (80 порт) до системи моніторингу Nagios. Раніше ми вже налаштували SSH-підключення (22 порт).

|    |                                                                                                    | ral Options Port Forwarding                                                                                                    |                                                                                            |                                                                                    |                                                                                                    |                |            |                       |                                                                                                    |
|----|----------------------------------------------------------------------------------------------------|----------------------------------------------------------------------------------------------------|--------------------------------------------------------------------------------------------|------------------------------------------------------------------------------------|----------------------------------------------------------------------------------------------------|----------------|------------|-----------------------|----------------------------------------------------------------------------------------------------|
|    |                                                                                                    | Name                                                                                                    | Protocol                                                                                   | Host IP                                                                            | Host Port                                                                                                    | Guest IP       | Guest Port |                       |                                                                                                    |
|    | Se                                                                                                    | rv-22-40-2 HTTP                                                                                                    | TCP                                                                                        | 192.168.22.129                                                                     | 80                                                                                                    | 192.168.40.135 | 80         |                       |                                                                                                    |
|    | Se                                                                                                    | rv-22-40-2 S5H                                                                                                    | TCP                                                                                        | 192.168.22.129                                                                     | 2200                                                                                                    | 192.168.40.135 | 22         |                       |                                                                                                    |
| 10 | 27 (66 27 170                                                                                                    |                                                                                                    | € →                                                                                        | С А. Не защищено 19                                                                | 12.168.22.129/hagios                                                                                                    | /              | Apply R    | eset                  | 아 삶 ☆ 🖈                                                                                                    |
|    | Apache2 r<br>Ubuntu rvo                                                                                                    | Default Page                                                                                                    | Carrent                                                                                    | agios Version<br>a<br>entation<br>status                                           | 4.5.8 November 19,                                                                                                    | 2024           | Daemon     | running with PID 7587 | Check for t                                                                                                    |
|    | This is the default welcome page used to test the corrinstallation on Liburus systems. It is based on the equi-<br>pache packaging is derived. Typus can read this page, this site is working properly. You should replace this fit continuing to poperly sour HTP server. If you are a normal user of this web site and don't know that the site is carrently unavailable due to maintenance site's administrator. | ect operation of the Apache2 server after<br>valent page on Debian, from which the Ubuntu<br>I, means that the Apache THTP server installed<br>ile (located at /var/www/html/index.html) before<br>ow what this page is about, this probably means<br>ce. If the problem persists, please contact the | at<br>Bervice<br>Burvice<br>Burvice<br>Burvice<br>Burvice<br>Burvice<br>Burvice<br>Burvice | is<br>oupd<br>mary<br>Broups<br>mary                                               | N Darbords A Statustics A Statustics A Statu |                | ÎÎÎÎÎÎÎ    |                       | Annotanga Y (M) (Ragging ) () ()                                                                                                    |
|    | Configuration<br>Ubunt/s Apache2 default configuration<br>server alles optimized for interaction with Ubunt tools<br>in <i>Juer/Anex/Color Japace2/READNE</i> Debinary, 20<br>package was installed on this server.<br>The configuration layout for an Apache2 web server in<br><i>[/etc/apache2</i> , conf<br>1 mole-moles<br>1 mole-moles<br>1 mole-moles<br>1 mole-moles                                         | Overview<br>the upstream default configuration, and split in<br>5. The configuration system is <b>fully documents</b><br>defar to this for the full documentation.<br>By accessing the <b>manual</b> if the apacha2-doc<br>stallation on Ubuntu systems is as follows:                                | Report<br>d Hott<br>Natu<br>Duck S<br>Report<br>Analab<br>Trends<br>Hist<br>Sum            | na es Unhandied)<br>s Unhandied)<br>verk Outages<br>learch<br>lity<br>Mity<br>mary |                                                                                                    |                |            |                       | Answerse have<br>Answerse have<br>Answer |

Puc. 4.4. NAT Network. HTTP port forwarding settings та підключення з VirtualBox Host по HTTP

Системи моніторингу, які вимагають встановлення клієнтського програмного забезпечення на хості для ефективного моніторингу, зазвичай використовують агенти. У випадку Nagios є два популярних клієнтських рішення для моніторингу хостів під управлінням ОС Windows:

- **NSClient++**. Агент для моніторингу, який може бути використаний з Nagios. NSClient++ спеціально створений для операційної системи Windows і має підтримку багатьох різних типів моніторингу..
- NCPA (Nagios Cross-Platform Agent). Агент, що може встановлюватися на різних операційних системах, включаючи Windows. Дозволяє надсилати дані про моніторинг Nagios серверу.

Перед розгортанням NSClient++ встановлюємо на сервері Serv-G-N-1 бібліотеки середовища виконання Visual C++ Redistributable з <u>відповідної сторінки</u>. У відповідності до нашої платформи серверу це буде пакет <u>https://aka.ms/vs/17/release/vc\_redist.x64.exe</u>. Якщо система безпеки серверу не дозволяє завантажити інсталяційні пакети, завантажте їх на VirtualBox Host та скопіюйте на сервер.

Підключаємо Serv-G-N-1 до системи моніторингу за допомогою агенту NSClient++. На сторінці розповсюдження проекту <u>https://github.com/mickem/nscp/releases</u> актуальна стабільна версія агенту - #0.6.0.1.

Завантажуємо та встановлюємо версію, у відповідності до нашої платформи <u>https://github.com/mickem/nscp/releases/download/0.6.0.1/NSCP-0.6.0.1-x64.msi</u>.

| 劇 NSClient++ (x64)<br>Select Monitoring Tool                                                                                                    | X                                                                                                    | <sup>#</sup> NSClient++ (x64)        ×             NSClient++ Configuration                                                                                                    |
|----------------------------------------------------------------------------------------------------|----------------------------------------------------------------------------------------------------|----------------------------------------------------------------------------------------------------|
| Generic     In generic mode HSClent++ can be configured to work     with any monitoring system.     op5     op5     op5     op5     op5 Monitor configuration for HSClent++. For more     information see https://bb.op5.com/z/WHX | Typical Installs the most common program features. Recommended for most users. Custom Allows users to choose which program features will be installed and where they will be installed. Recommended for advanced users. Complete All program features will be installed. Requires the most disk space. | Allowed bosts:       [127.0.0.1, 192. 168.40.133, 192. 168.40.135         Password:       p@\$\$word2024         Modules to load:       []         []       Enable common check plugns         []       Enable common check plugns         []       Enable common check plugns         []       Enable common check plugns         []       Enable NSE server (check_rnpe)         []       Safe mode (Use certificates for encryption but not authentication) |
| Back Next Cancel                                                                                                    | Back Next Cancel                                                                                                    | Back Next Cancel                                                                                                    |

Рис. 4.5. Типова, рекомендована інсталяція NSClient++. У полі Allowed hosts вказано адреси 127.0.0.1,192.168.40.131,192.168.40.135. У полі Password вказаний пароль підключення NSClient++.

У статті <u>Installing the Windows Agent NSClient++</u> більш докладно описаний наведений на рис. 4.5 процес інсталяції агента NSClient++.

| Q. Services                             |                              |              | 🗐 🔐 Windows Defender Firewall with Advanced Security |              |                           |                                          |                             |         |         |        |
|-----------------------------------------|------------------------------|--------------|------------------------------------------------------|--------------|---------------------------|------------------------------------------|-----------------------------|---------|---------|--------|
| NSClient++ Monitoring Agent             | Name                         | Description  | Status                                               | Startup Type | File Action View Help     |                                          |                             |         |         |        |
|                                         | 🏟 Network Location Awareness | Collects an  | Running                                              | Automatic    | 🗢 🏟 🙍 📅 🗟 🖬               |                                          |                             |         |         |        |
| Stop the service<br>Restart the service | 🧠 Network Setup Service      | The Networ   |                                                      | Manual (Trig | Reference Firewall with   | Inhound Bules                            |                             |         | _       |        |
|                                         | Network Store Interface Ser  | This service | Running                                              | Automatic    | 11 Inbound Rules          |                                          | ^                           | _       | _       |        |
|                                         | SClient++ Monitoring Ag      | Monitoring   | Running                                              | Automatic    | Cuthound Rules            | Name                                     | Group                       | Profile | Enabled | Action |
| Description:                            | 🖏 Offline Files              | The Offline  |                                                      | Disabled     | Connection Security Rules | SClient++ Monitoring Agent               |                             |         |         | Allow  |
| Monitoring agent for nagios (and        | OpenSSH Authentication A     | Agent to ho  |                                                      | Disabled     | > 📕 Monitoring            | Active Directory Domain Controller - Ech | Active Directory Domain Ser | All     | Yes     | Allow  |
| queries                                 | Optimize drives              | Helps the c  |                                                      | Manual       |                           | Active Directory Domain Controller - Ech | Active Directory Domain Ser | All     | Yes     | Allow  |
|                                         | Payments and NFC/SE Man      | Manages pa   |                                                      | Disabled     |                           | Active Directory Domain Controller - LDA | Active Directory Domain Ser | All     | Yes     | Allow  |

Рис. 4.6. Служба NSClient++ та відповідне правило Windows Firewall.

Поточна версія агента NSClient++ в процесі інсталяції автоматично конфігурує відповідну службу та правило Windows Firewall. Необхідно дещо відредагувати конфігурацію агента. Відкриваємо для редагування файл C:\Program Files\NSClient++\nsclient.ini, шукаємо у ньому ключі CheckEventLog, CheckDisk, CheckSystem та встановлюємо для них значення enabled.

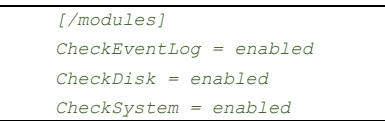

Перезавантажуємо службу NSClient++ Monitoring Agent. Конфігурування агента NSClient++ на стороні Windows сервера Serv-G-N-1 завершено. Перевіримо на стороні сервера моніторингу Serv-G-N-2 чи всі налаштування працюють. Для цього виконаємо у ручному режимі команду перевірки зв'язку:

| -v CPULOAD -1 5,80,90<br>CPU Load 0% (5 min average)   '5 min avg Load'=0%;80;90;0;100<br>student0serv-22-40-1:~\$ ∏ | student@serv-22-40-1:~\$ /usr/local/nagios/libexec/check_nt -H 192.168.40.131 -p 12489 -s P@s | sswOrd2O24 |
|----------------------------------------------------------------------------------------------------|-----------------------------------------------------------------------------------------------|------------|
| CPU Load 0% (5 min average)     '5 min avg Load'=0%;80;90;0;100<br>student0serv-22-40-1:~\$ ∏                        | -v CPULOAD -1 5,80,90                                                                         |            |
| student@serv-22-40-1:~\$                                                                                             | CPU Load 0% (5 min average)   '5 min avg Load'=0%;80;90;0;100                                 |            |
|                                                                                                    | student@serv-22-40-1:~\$                                                                      |            |

Рис. 4.7. Перевірка зв'язку між Nagios(Serv-22-40-2) та NSClient++(Serv-22-40-1).

На рис.4.7 показане виконання команди

/usr/local/nagios/libexec/check\_nt -H 192.168.40.131 -p 12489 -s P@ssw0rd2024 -v CPULOAD -I 5,80,90

Команда /usr/local/nagios/libexec/check\_nt використовується для моніторингу параметрів на віддалених Windows-серверах за допомогою NSClient++. У даному випадку, ми використовуємо команду для отримання інформації про завантаження ЦП.

| -Н 192.168.40.131 | Вказує IP-адресу або ім'я хоста (hostname) Windows-серверу, що моніториться.                                                                                                    |
|-------------------|----------------------------------------------------------------------------------------------------|
| -p 12489          | Вказує порт, на якому «слухає» NSClient++. У цьому випадку, 12489 є стандартним<br>портом для взаємодії з NSClient++.                                                                  |
| -s P@ssw0rd2023   | Вказує пароль для взаємодії з NSClient++. Цей пароль налаштовується при<br>інсталяції агента на сервері (рис.4.5) та може бути змінений у файлі nsclient.ini, що<br>ми вже редагували. |

*-v CPULOAD* Вказує параметр, що перевіряється. У цьому випадку, це CPULOAD (завантаження процесора).

*-I 5,80,90* Вказує параметри для порівняння зі значенням CPULOAD. Вказано, що буде генеруватися критичний стан, якщо завантаження ЦП перевищує 90% протягом 5 хвилин. Нормальний стан - якщо завантаження ЦП менше 80%.

Результат виглядає так:

### CPU Load 0% (5 min average) | '5 min avg Load'=0%;80;90;0;100

показує, що завантаження ЦП за 5 хвилин становить 0%, що знаходиться в межах вказаних порогових значень (80% і 90%). У цей момент моніторингу відсутня проблема з завантаженням ЦП.

Налаштування клієнтської частини моніторингу для Windows сервера завершено.

Переходимо до налаштувань безпосередньо у системі моніторингу. На розгорнутій системі, у каталозі /usr/local/nagios/etc/objects є кілька конфігураційних файлів:

- commands.cfg. Відповідає за визначення команд, які використовуються для виконання перевірок. Визначає, як має бути виконана перевірка (наприклад, яку команду виконати на віддаленому сервері).
- localhost.cfg. Містить конфігурацію для моніторингу локального хоста (сервера, на якому встановлений Nagios).
- switch.cfg. Містить конфігурацію для моніторингу комутаторів (мережевого обладнання).
- timeperiods.cfg. Відповідає за визначення періодів часу, коли моніторинг активний або вимкнений.
- contacts.cfg. Містить конфігурацію для визначення контактів осіб, які отримають повідомлення про проблеми.
- printer.cfg. Може містити конфігурацію для моніторингу принтерів.
- **templates.cfg**. Визначає шаблони, які можна використовувати для спрощення конфігурації. Шаблони дозволяють вам визначити спільні властивості для груп хостів або сервісів.
- windows.cfg. Містить зразок конфігурації для моніторингу Windows-серверів.

Кожен файл виконує конкретну роль у конфігурації Nagios. Вони можуть бути використані окремо або разом для організації конфігурації за різними аспектами системи.

Щодо того, який з них є "шаблоном" і "конфігураційним", це може залежати від самої конфігурації та ваших вимог. Файли templates.cfg зазвичай містять шаблони для використання у конфігурації хостів та сервісів, спрощуючи процес конфігурування для схожих об'єктів моніторингу. Файли, які містять конфігурацію конкретних об'єктів (наприклад, localhost.cfg, switch.cfg, windows.cfg), визначають параметри самого об'єкта моніторингу. Зрозуміло, що найзручнішою та найбільш гнучкою конфігурацією буде та, я якій для кожного об'єкту (хоста, елемента мережевого обладнання, сайту і т.і.) моніторингу створюється свій файл конфігурації, а об'єкти розділені на групи, приналежність до яких визначається певними міркуваннями.

Для нашої моделі комп'ютерної мережі найбільш логічним буде поділ об'єктів на Windows-сервери, Linux-сервери, мережеве обладнання, WEB-сайти. Створюємо відповідні підкаталоги для кожної з перелічених груп об'єктів моніторингу: windows, linux, workstation, network, website.

| student@serv-22-40-1:~\$ cd /usr/local/nagios/etc/objects                   |
|-----------------------------------------------------------------------------|
| student@serv-22-40-1:/usr/local/nagios/etc/objects\$ dir                    |
| commands.cfg localhost.cfg switch.cfg timeperiods.cfg                       |
| contacts.cfg printer.cfg templates.cfg windows.cfg                          |
| studentβserv-22-40-1:/usr/local/nagios/etc/objects\$ sudo mkdir windows     |
| [sudo] password for student:                                                |
| student@serv-22-40-1:/usr/local/nagios/etc/objects\$ sudo mkdir linux       |
| student@serv-22-40-1:/usr/local/nagios/etc/objects\$ sudo mkdir workstation |
| student@serv-22-40-1:/usr/local/nagios/etc/objects\$ sudo mkdir network     |
| studentβserv-22-40-1:/usr/local/nagios/etc/objects\$ sudo mkdir website     |
| student@serv-22-40-1:/usr/local/nagios/etc/objects\$ dir                    |
| commands.cfg linux network switch.cfg timeperiods.cfg windows workstation   |
| contacts.cfg localhost.cfg printer.cfg templates.cfg website windows.cfg    |
| student@serv-22-40-1:/usr/local/nagios/etc/objects\$                        |

Рис. 4.8. Створення каталогів для файлів конфігурації об'єктів моніторингу.

Редагуємо файл конфігурації /usr/local/nagios/etc/nagios.cfg. Знімаємо коментар для конфігураційного файлу windows.cfg (# Definitions for monitoring a Windows machine) та додаємо створені каталоги груп об'єктів моніторингу:

| # OBJECT CONFIGURATION FILE(S)<br># These are the object configuration files in which you define hosts,                                                                                                    |                                                                                                    |
|----------------------------------------------------------------------------------------------------|----------------------------------------------------------------------------------------------------|
| <pre># host groups, contacts, contact groups, services, etc.<br/># You can split your object definitions across several config files<br/># if you wish (as shown below), or keep them all in a single config file.</pre>                                                                                        | <pre># You can also tell Nagios to process all config files (with a .cfg<br/># extension) in a particular directory by using the cfg_dir<br/># directive as shown below:</pre>                                 |
| <pre># You can specify individual object config files as shown below:<br/>cfg_file=/usr/local/nagios/etc/objects/commands.cfg<br/>cfg_file=/usr/local/nagios/etc/objects/contacts.cfg<br/>cfg_file=/usr/local/nagios/etc/objects/timeperiods.cfg<br/>cfg_file=/usr/local/nagios/etc/objects/templates.cfg</pre> | <pre>#cfg_dir=/usr/local/nagios/etc/servers #cfg_dir=/usr/local/nagios/etc/printers #cfg_dir=/usr/local/nagios/etc/routers #cfg_dir=/usr/local/nagios/etc/routers #cfg_dir=/usr/local/nagios/etc/routers</pre> |
| <pre># Definitions for monitoring the local (Linux) host cfg_file=/usr/local/nagios/etc/objects/localhost.cfg</pre>                                                                                                    | cfg_dir=/usr/local/naglos/etc/objects/workstation<br>cfg_dir=/usr/local/naglos/etc/objects/linux<br>cfg_dir=/usr/local/naglos/etc/objects/linux                                                                |
| <pre># Definitions for monitoring a Windows machine efg file=/usr/local/magios/etc/objects/windows.cfg</pre>                                                                                                    | cfg_dir=/usr/local/nagios/etc/objects/website                                                                                                    |

### Рис. 4.9. Редагування файлу конфігурації /usr/local/nagios/etc/nagios.cfg

Створюємо типовий файл конфігурації моніторингу об'єкту типу сервер Windows у відповідному каталозі */usr/local/nagios/etc/objects/windows*. Для цього копіюємо зразок конфігураційного файлу:

### sudo cp /usr/local/nagios/etc/objects/windows.cfg /usr/local/nagios/etc/objects/windows/serv-22-40-1.cfg

Відкриваємо створений файл *serv-22-40-1.cfg* для редагування та вносимо до нього зміни у відповідності до зразка, наведеного у таблиці 4.1.

|                       |                                                            | Іаблиця 4.1                              |
|-----------------------|------------------------------------------------------------|------------------------------------------|
|                       | Конфігураційний файл                                       | Опис секцій                              |
| define host {         |                                                            | Визначення об'єкту                       |
| use                   | windows-server                                             | моніторингу: ім'я                        |
| host_name             | serv-22-40-1                                               | адреса.                                  |
| alias                 | DC-DNS-DHCP falkovsky.net                                  |                                          |
| address               | 192.168.40.131                                             |                                          |
| }                     |                                                            |                                          |
| # SERVICE DEFINITIONS |                                                            | Визначення сервісів                      |
| define service {      |                                                            | Моніторинг сервісу                       |
| use                   | generic-service                                            | NSClient++                               |
| host_name             | serv-22-40-1                                               | Зверніть увагу на                        |
| service_description   | NSClient++ Version                                         | параметр -з за яким<br>має бути вказаний |
| check_command         | check_nt!CLIENTVERSION -s P@ssw0rd2024                     | пароль NSClient++ для                    |
| }                     |                                                            | цього хоста.                             |
| define service {      |                                                            |                                          |
| use                   | generic-service                                            | Моніторинг часу                          |
| host_name             | serv-22-40-1                                               | росоти сервера                           |
| service_description   | Uptime                                                     |                                          |
| check_command         | check_nt!UPTIME -s P@ssw0rd2024                            |                                          |
| }                     |                                                            | Моніторинт                               |
| define service {      |                                                            | завантаження ЦП                          |
| use                   | generic-service                                            | Зверніть увагу на                        |
| host_name             | serv-22-40-1                                               | положення паролк                         |
| service_description   | CPU Load                                                   | агенту у командному<br>рядку             |
| check_command check   | k_nt!CPULOAD!-s P@ssw0rd2024 -1 5,80,90                    | *                                        |
| }                     |                                                            | Моніторинг фізичної                      |
| define service {      |                                                            | пам'яті                                  |
| use                   | generic-service                                            | Зверніть увагу на                        |
| host_name             | serv-22-40-1                                               | положення паролк                         |
| service_description   | Memory Usage                                               | рядку                                    |
| check_command check   | k_nt!MEMUSE!-s P@ssw0rd2024 -w 80 -c 90                    |                                          |
| }                     |                                                            | Моніторинг системного                    |
| define service {      |                                                            | диску                                    |
| use                   | generic-service                                            | Зверніть увагу на                        |
| host_name             | serv-22-40-1                                               | положення пароля                         |
| service_description   | C:\ Drive Space                                            | рядку                                    |
| check_command ci      | heck_nt!USEDDISKSPACE! -s P@ssw0rd2024 -1 c -w 80 -c 90    |                                          |
| }                     |                                                            |                                          |
| define service {      |                                                            | Зразок моніторингу                       |
| use                   | generic-service                                            | процесу на приклад:                      |
| host_name             | serv-22-40-1                                               | rxbrotet.exe                             |
| service_description   | Explorer                                                   |                                          |
| check_command che     | ck_nt!PROCSTATE!-d SHOWALL -1 Explorer.exe -s P@ssw0rd2024 |                                          |
| }                     |                                                            |                                          |

Відкриваємо для редагування файл визначення зразку-шаблону для моніторингу Windows хостів /usr/local/nagios/etc/objects/windows.cfg та очищаємо його, залишивши єдину секцію визначення групи хостів. Це необхідно зробити для відключення відображення зразка хосту на ім'я windows у створеній конфігурації:

| define hostgroup { |                 |                             |
|--------------------|-----------------|-----------------------------|
| hostgroup_name     | windows-servers | ; The name of the hostgroup |
| alias              | Windows Servers | ; Long name of the group    |
| }                  |                 |                             |

Після завершення редагування будь якого файлу шаблону чи конфігурації обов'язково виконуємо загальну перевірку конфігурації системи:

sudo /usr/local/nagios/bin/nagios -v /usr/local/nagios/etc/nagios.cfg

Для введення у дію виконаних змін конфігурації необхідно перезавантажити сервіси Apache та Nagios : sudo service apache2 restart

sudo service nagios restart

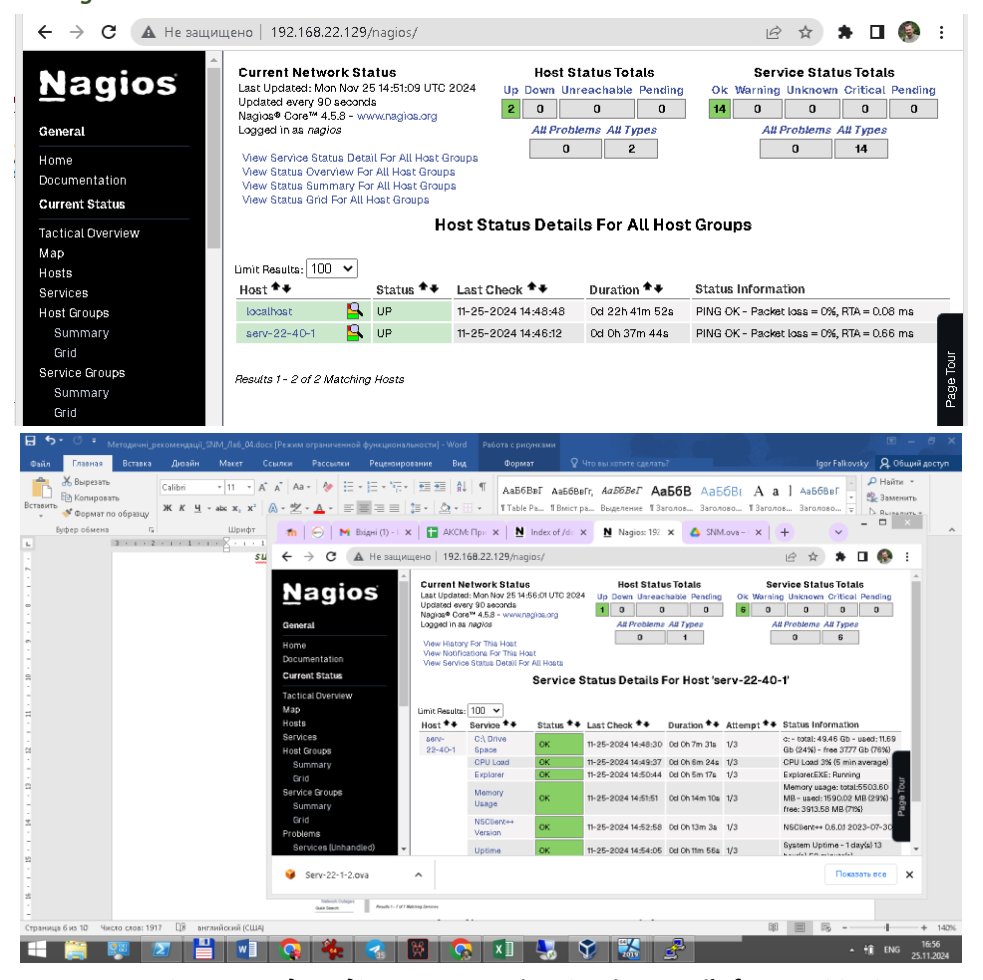

Рис. 4.10. Перегляд розділу Hosts ma View Service Details for serv-22-40-1

На рис. 4.10 показаний перегляд отриманої конфігурації – два хости localhost та serv-22-40-1.

Перейменуємо конфігураційний файл /usr/local/nagios/etc/objects/windows.cfg у файл опису груп xoctiв /usr/local/nagios/etc/objects/hostgroups.cfg. Шаблоном опису групи Windows Servers у файлі вже існує: define hostgroup {

hostgroup\_name windows-servers alias Windows Servers

}

| student@serv- | 22-40-1:/usr/loo | al/nagios/etc | :/objects\$ dir |                   |             |                    |
|---------------|------------------|---------------|-----------------|-------------------|-------------|--------------------|
| commands.cfg  | linux            | network       | switch.cfg      | timeperiods.cfg   | windows     | workstation        |
| contacts.cfg  | localhost.cfg    | printer.cfg   | templates.cfg   | website           | windows.c:  | fg                 |
| student@serv- | 22-40-1:/usr/loo | al/nagios/etc | /objects\$ sudo | mv /usr/local/nag | gios/etc/ol | ojects/windows.cfg |
| /usr/local/n  | agios/etc/object | s/hostgroups. | cfg             |                   |             |                    |
| student@serv- | 22-40-1:/usr/loo | al/nagios/etc | :/objects\$ dir |                   |             |                    |
| commands.cfg  | hostgroups.cfg   | localhost.cf  | g printer.cfg   | templates.cfg     | website     | workstation        |
| contacts.cfg  | linux            | network       | switch.cfg      | timeperiods.cfg   | windows     |                    |
| student@serv- | 22-40-1:/usr/loc | al/nagios/etc | :/objects\$ 📘   |                   |             |                    |

Рис. 4.11. Створення файлу опису груп хостів /usr/local/nagios/etc/objects/hostgroups.cfg

Відкриваємо для редагування файл /usr/local/nagios/etc/nagios.cfg. Додаємо параметр cfg\_file для новоствореної конфігурації hostgroups.cfg та коментуємо *windows.cfg*:

cfg\_file=/usr/local/nagios/etc/objects/hostgroups.cfg # Definitions for monitoring a Windows machine #cfg\_file=/usr/local/nagios/etc/objects/windows.cfg

«Звична операція» — перевірка вірності внесених у конфігурацію змін та перезапуск сервісу Nagios: sudo /usr/local/nagios/bin/nagios -v /usr/local/nagios/etc/nagios.cfg

sudo service nagios restart

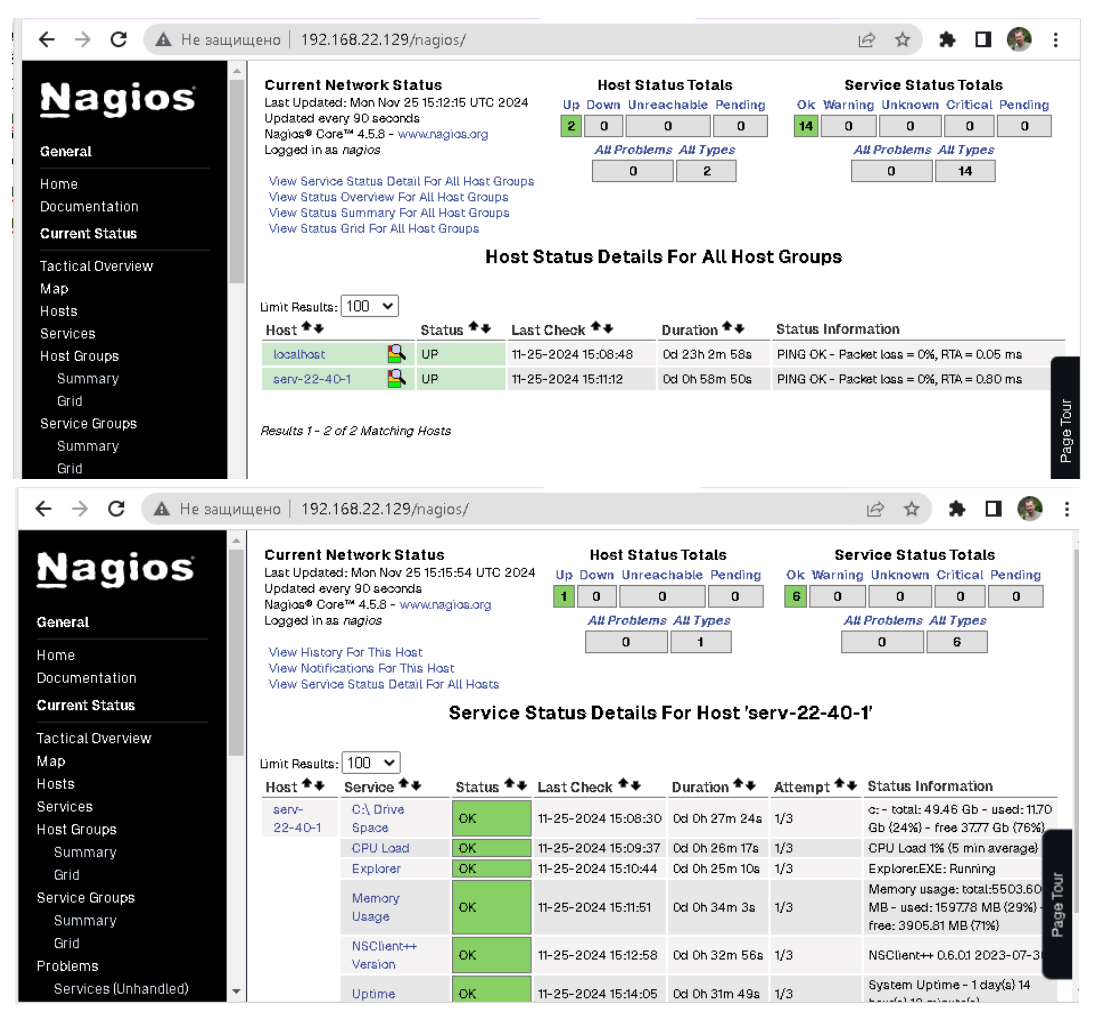

Рис. 4.12. Перегляд розділу Hosts після перебудови конфігурації групи хостів Windows Servers

Перегляд сервісів для налаштованого Serv-22-40-1 може показати помилки, а саме відсутність моніторингу служби World Wide Web Publishing Service та моніторингу процесу Explorer.exe. Ці сервіси включені з шаблону як зразки.

На Windows-сервері розгорнуто ряд ролей таких як доменний контролер DC, DNS- та DHCP-сервер. Існує багато служб, які можна відслідковувати для забезпечення стабільності та ефективності. Підключимо лише кілька з рекомендованих для моніторингу на таких серверах:

- Active Directory Domain Services (NTDS)
- DNS Server
- DHCP Server
- Windows Time (W32Time)
- Windows Remote Management (WinRM)

Щодо служби World Wide Web Publishing Service (IIS), її моніторинг дійсно може бути корисним, але у нашому випадку відповідний стек служб не розгортався. Однак враховуйте специфіку вашого середовища та потреб вашої організації при виборі служб для моніторингу.

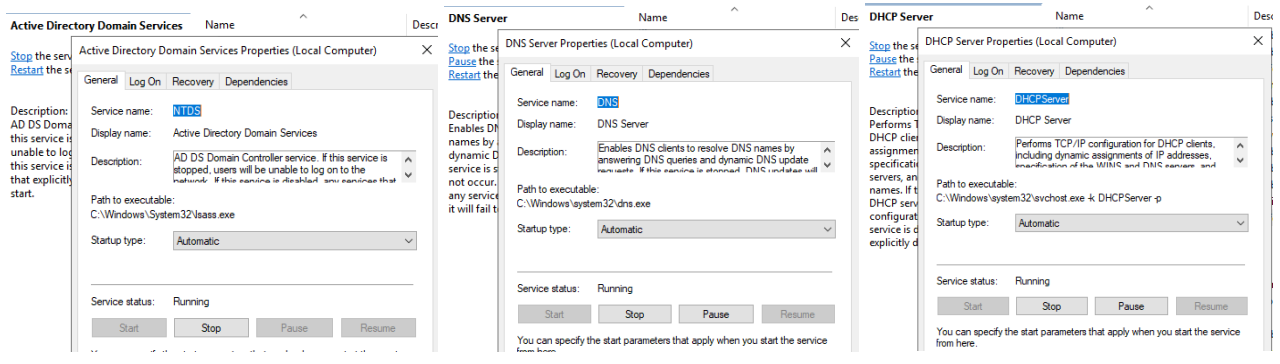

Рис. 4.13 Перегляд назв сервісів на сервері Serv-22-40-1 для налаштування їх моніторингу

Редагуємо конфігураційний файл /usr/local/nagios/etc/objects/windows/serv-22-40-1.cfg додаючи показані на рис. 4.13 служби:

| define service {    |                                                                |
|---------------------|----------------------------------------------------------------|
| use                 | generic-service                                                |
| host_name           | serv-22-40-1                                                   |
| service_description | Active Directory Domain Services                               |
| check_command       | check_nt!SERVICESTATE!-s P@ssw0rd2024 -d SHOWALL -1 NTDS       |
| }                   |                                                                |
| define service {    |                                                                |
| use                 | generic-service                                                |
| host_name           | serv-22-40-1                                                   |
| service_description | DNS Server                                                     |
| check_command       | check_nt!SERVICESTATE!-s P@ssw0rd2024 -d SHOWALL -1 DNS        |
| }                   |                                                                |
| define service {    |                                                                |
| use                 | generic-service                                                |
| host_name           | serv-22-40-1                                                   |
| service_description | DHCP Server                                                    |
| check_command       | check_nt!SERVICESTATE!-s P@ssw0rd2024 -d SHOWALL -1 DHCPServer |
| }                   |                                                                |
| define service {    |                                                                |
| use                 | generic-service                                                |
| host_name           | serv-22-40-1                                                   |
| service_description | Windows Time                                                   |
| check_command       | check_nt!SERVICESTATE!-s P@ssw0rd2024 -d SHOWALL -1 W32Time    |
| }                   |                                                                |
| define service {    |                                                                |
| use                 | generic-service                                                |
| host_name           | serv-22-40-1                                                   |
| service_description | Windows Remote Management                                      |
| check_command       | check_nt!SERVICESTATE!-s P@ssw0rd2024 -d SHOWALL -1 WinRM      |
| 1                   |                                                                |

Якщо нам знадобитьься вимкнути моніторинг сервісу чи додатку, нижче наведено зразок вимикання моніторингу запуску Explorer.exe, коментуванням відповідної секції конфігурації:

```
#define service {    # Service for monitoring the Explorer.exe process
# use generic-service
# host_name serv-22-40-1
# service_description Explorer
# check_command check_nt!PROCSTATE!-s P@ssw0rd2024 -d SHOWALL -1 explorer.exe
#}
```

Перевірка вірності внесених у конфігурацію змін та перезапуск сервісу Nagios: sudo /usr/local/nagios/bin/nagios -v /usr/local/nagios/etc/nagios.cfg

#### sudo service nagios restart

| ← → С ▲ Не защищено   192.168.22.129/nagios/ |                                                                                                    |                                  |                                                                                             |                     |                                                                                                    |            |                                                                                  |
|----------------------------------------------|----------------------------------------------------------------------------------------------------|----------------------------------|---------------------------------------------------------------------------------------------|---------------------|----------------------------------------------------------------------------------------------------|------------|----------------------------------------------------------------------------------|
| Ceneral<br>Home<br>Documentation             | Current Network Status<br>Last Updated: Mon Nov 25 15:29.12 UTC 2024<br>Updated every 90 Beconds<br>Naglose Core# 4.5.8 - www.naglos.org<br>Logged in as naglos<br>View Hatory For This Hoat<br>View Notifications For This Hoat<br>View Sarvos Estrus Death For All Hoats |                                  | Host Status Totals<br>Ip Down Unreachable Pending<br>0 0 0<br>All Problems All Types<br>0 1 |                     | Service Status Totals<br>Ok Warning Unknown Gritbcal Pending<br>11 0 0 0 0 0<br>Alt Problems Alt Types<br>0 11 |            | 8<br>Pending<br>0                                                                |
| Current Status                               | Service Status Details For Host 'serv-22-40-1'                                                                                                    |                                  |                                                                                             |                     |                                                                                                    |            |                                                                                  |
| Tactical Overview                            |                                                                                                    |                                  |                                                                                             |                     |                                                                                                    |            |                                                                                  |
| Мар                                          | Limit Results: 10                                                                                                    | 0 🗸                              |                                                                                             |                     |                                                                                                    |            |                                                                                  |
| Hosts                                        | Host ★◆                                                                                                    | Service **                       | Status 🏞                                                                                    | Last Check 🏞        | Duration **                                                                                                    | Attempt ** | Status Information                                                               |
| Services                                     | serv-22-40-1                                                                                                    | Active Directory Domain Services | ОК                                                                                          | 11-25-2024 15:25:03 | 0d 0h 4m 58a+                                                                                                  | 1/3        | NTDS: Started                                                                    |
| Host Groups                                  |                                                                                                    | C:\ Drive Space                  | ОК                                                                                          | 11-25-2024 15:28:30 | 0d 0h 40m 42s                                                                                                  | 1/3        | c: - total: 49.46 Gb - used: 11.70 Gb (24%) - free 37.77 Gb (76%)                |
| Summary                                      |                                                                                                    | CPU Load                         | OK                                                                                          | 11-25-2024 15:19:37 | Od Oh 39m 35a                                                                                                  | 1/3        | CPU Load 1% (5 min average)                                                      |
| Grid                                         |                                                                                                    | DHCP Server                      | ОК                                                                                          | 11-25-2024 15:25:53 | 0d 0h 4m 58a+                                                                                                  | 1/3        | DHCPServer: Started                                                              |
| Service Groups                               |                                                                                                    | DNS Server                       | OK                                                                                          | 11-25-2024 15:26:43 | 0d 0h 4m 58s+                                                                                                  | 1/3        | DNS: Started                                                                     |
| Summary                                      |                                                                                                    | Explorer                         | ОК                                                                                          | 11-25-2024 15:20:44 | Od Oh 38m 28s                                                                                                  | 1/3        | Explorer.EXE: Running                                                            |
| Grid                                         |                                                                                                    | Memory Usage                     | OK                                                                                          | 11-25-2024 15:21:51 | 0d 0h 47m 21s                                                                                                  | 1/3        | Memory usage: total:5503.60 MB - used: 1598.72 MB (29%) - free: 3904.88 MB (71%) |
| Brebleme                                     |                                                                                                    | NSClient+++ Version              | ОК                                                                                          | 11-25-2024 15:22:58 | 0d 0h 46m 14s                                                                                                  | 1/3        | NSClient++ 0.6.01 2023-07-30                                                     |
| Floblems                                     |                                                                                                    | Uptime                           | ОК                                                                                          | 11-25-2024 15:24:05 | Od Oh 45m 7a                                                                                                   | 1/3        | System Uptime - 1 day(s) 14 hour(s) 29 minute(s)                                 |
| Services (Unhandled)                         |                                                                                                    | Windows Remote Management        | ок                                                                                          | 11-25-2024 15:27:33 | 0d 0h 4m 58a+                                                                                                  | 1/3        | WinRM: Started                                                                   |
| Hosts (Unhandled)                            |                                                                                                    | Windows Time                     | OK                                                                                          | 11-25-2024 15:28:23 | 0d 0h 4m 58s+                                                                                                  | 1/3        | W32Time: Started                                                                 |
| Network Outages<br>Quick Search:             | Results 1 - 11 of 11 Matching Services                                                                                                    |                                  |                                                                                             |                     |                                                                                                    |            |                                                                                  |
|                                              |                                                                                                    |                                  |                                                                                             |                     |                                                                                                    |            |                                                                                  |
| Service Overview For All Host Groups         |                                                                                                    |                                  |                                                                                             |                     |                                                                                                    |            |                                                                                  |
|                                              |                                                                                                    |                                  |                                                                                             |                     |                                                                                                    |            |                                                                                  |
|                                              |                                                                                                    |                                  |                                                                                             |                     |                                                                                                    |            |                                                                                  |
|                                              | Linux Servers (linux-servers) Windows Servers (windows-servers)                                                                                                    |                                  |                                                                                             |                     |                                                                                                    |            | ows-servers)                                                                     |

Рис. 4.14. Перегляд налаштованого моніторингу сервісів Serv-22-40-1 та вміст Host Groups Nagios

 Host
 Status
 Services
 Actions
 Host
 Status
 Services
 Actions

 localhost
 UP
 BOK
 < < </td>
 < < </td>
 < < </td>
 < < </td>
 < < </td>
 < < </td>
 < < </td>
 < < </td>
 < < </td>
 < < </td>
 < </td>
 < </td>
 < </td>
 < </td>
 < </td>
 < </td>
 < </td>
 < </td>
 < </td>
 < </td>
 < </td>
 < </td>
 < </td>
 < </td>
 < </td>
 < </td>
 < </td>
 < </td>
 < </td>
 < </td>
 < </td>
 < </td>
 < </td>
 < </td>
 < </td>
 < </td>
 < </td>

 < </td>
 < </td>

# Завдання до лабораторної роботи

- 1. Налаштуйте HTTP-доступ для свого VirtualBox Host через NAT до Nagios Serv-G-N-2.
- 2. Встановіть та налаштуйте на сервері Serv-G-N-1 актуальну версію агента моніторингу NSClient++.
- 3. Налаштуйте моніторинг основних сервісів (мінімум 10) серверу Serv-G-N-1. Моніторинг серверу Serv-G-N-2 залишаємо без змін. У звіті обов'язково наведіть скріни закладок Hosts та View Service Details for Serv-G-N-1.
- 4. Відредагуйте конфігурацію Nagios таким чином, щоб у системі було дві активних групи хостів: Windows-server та Linux-server. Закладка Host Groups Nagios.

### Звіт має містити:

- лістинг використаних команд;
- скріншоти отриманих результатів моніторингу у Nagios 4;
- короткий опис редагування файлів конфігурації Nagios 4.

Додаток 1.

# Перелік базових командних рядків check\_nt для роботи з NSClient

У додатку наведено повні командні рядки, що використані у вигляді команд при побудові конфігурації хосту з NSClient++.

В прикладах -s використано пароль NSClient++ P@ssw0rd2024

Після - H - IP-хосту, де встановлено NSClient++ 192.168.40.131

/usr/local/nagios/libexec/check\_nt -H 192.168.40.131 -p 12489 -s P@ssw0rd2024 -v CPULOAD -I 5,80,90 CPU Load 34% (5 min average) | '5 min avg Load'=34%;80;90;0;100

/usr/local/nagios/libexec/check\_nt -H 192.168.40.131 -p 12489 -s P@ssw0rd2024 -v CLIENTVERSION NSClient++ 0.6.0.1 2023-07-30

/usr/local/nagios/libexec/check\_nt -H 192.168.40.131 -p 12489 -s P@ssw0rd2024 -v UPTIME System Uptime - 0 day(s) 0 hour(s) 8 minute(s) |uptime=8

/usr/local/nagios/libexec/check\_nt -H 192.168.40.131 -p 12489 -s P@ssw0rd2024 -v CPULOAD -I 5,80,90 CPU Load 43% (5 min average) | '5 min avg Load'=43%;80;90;0;100

/usr/local/nagios/libexec/check\_nt -H 192.168.40.131 -p 12489 -s P@ssw0rd2024 -v MEMUSE -w 80 -c 90 Memory usage: total:4799.59 MB - used: 1405.62 MB (29%) - free: 3393.97 MB (71%) | 'Memory usage'=1405.62MB;3839.67;4319.63;0.00;4799.59

/usr/local/nagios/libexec/check\_nt -H 192.168.40.131 -p 12489 -s P@ssw0rd2024 -v USEDDISKSPACE -l c -w 80 -c 90 c:\ - total: 49.46 Gb - used: 11.51 Gb (23%) - free 37.96 Gb (77%) | 'c:\ Used Space'=11.51Gb;39.57;44.52;0.00;49.46

# Корисні посилання

Nagios Add-Ons Projects

https://www.nagios.org/downloads/nagios-core-addons/

• GitHub. NSClient. NagiosExange

https://exchange.nagios.org/directory/Addons/Monitoring-Agents/NSClient++/details

- GitHub. NSClient. Version history. Download page <a href="https://github.com/mickem/nscp/releases">https://github.com/mickem/nscp/releases</a>
  - Installing the Windows Agent NSClient++

https://nagiosenterprises.my.site.com/support/s/article/Installing-the-Windows-Agent-NSClient-0b485593

How to Install NSClient Nagios Monitoring Agent on Windows System
 <u>https://kifarunix.com/how-to-install-nsclient-nagios-monitoring-agent-on-windows-system/</u>

• Installing NSClient++ https://nsclient.org/docs/installing/

How to Monitor and Configure a Windows Server Using Nagios
 <u>https://webhostinggeeks.com/howto/how-to-monitor-and-configure-a-windows-server-using-nagios/</u>